# iTunes كيفية إلغاء تحديد كلمة مرور النسخ الاحتياطي في

#### على جهاز الكمبيوتر الذي يعمل بنظام iTunes افتح .1 Windows:

قم بتوصيل جهازك بالكمبيوتر باستخدام كابل USB. حدد جهازك داخل iTunes. أو اختر iTunes حدد جهازك داخل الوثوق بهذا الكمبيوتر" على جهازك.

#### في علامة التبويب "الملخص"، ضمن قسم النسخ الاحتياطية، ستجد .2 خيارًا لتشفير النسخ الاحتياطية الخاصة بك.

إذا كان محددًا حاليًا (ممكِّنًا)، فهذا يعني أن النسخة الاحتياطية محمية بكلمة مرور.

### لتعطيل كلمة المرور الاحتياطية، قم بإلغاء تحديد المربع "تشفير النسخ .3 الاحتياطي المحلي".

ستظهر نافذة منبثقة تطلب منك كلمة المرور الاحتياطية الحالية. أدخل كلمة المرور ."الحالية وانقر على "أدخل" أو "موافق بمجرد إدخال كلمة المرور الصحيحة، يجب أن يتم إلغاء تحديد خانة الاختيار الخاصة .بتشفير النسخة الاحتياطية انقر فوق الزر "تطبيق" أو "مزامنة" الموجود في الركن الأيمن السفلي من نافذة iTunes .لحفظ التغييرات

إذا كنت لا تتذكر كلمة المرور، فاتبع الدليل <u>هنا</u> لإعادة تعيين كلمة مرور النسخ الاحتياطي المشفرة لـ iTunes .

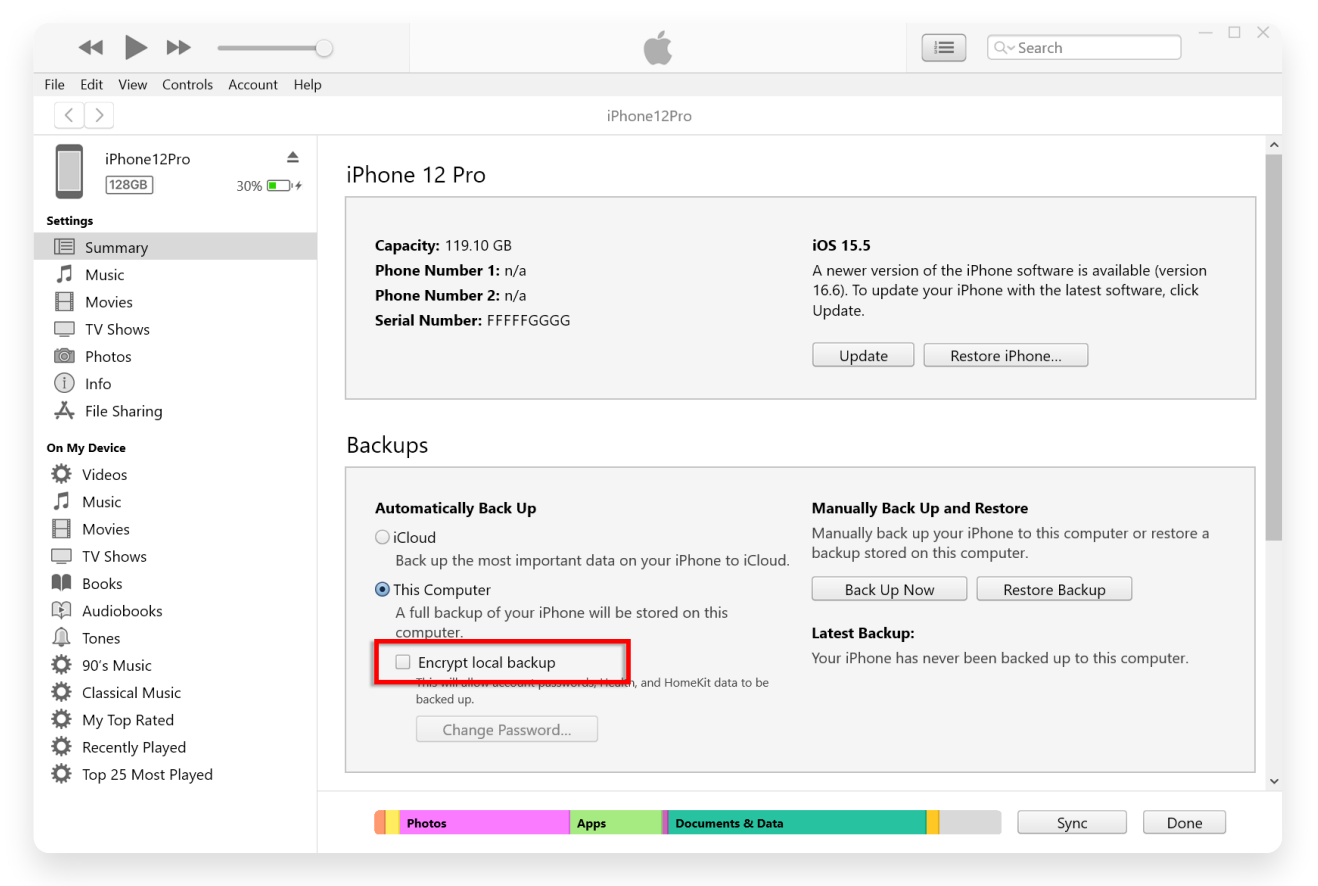

قم بإلغاء تحديد تشفير النسخ الاحتياطي المحلي على Windows

#### الخاص بك عن طريق النقر على Mac على جهاز Finder افتح نافذة .1 Mac: أو تحديد Dock في Finder أيقونة Apple العلوية Apple أيقونة. اليسرى.

.USB باستخدام كابل Mac قم بتوصيل جهازك بجهاز

أدخل رمز المرور الخاص بجهازك، إذا طُلب منك ذلك، أو اختر "الوثوق بهذا الكمبيوتر" على جهازك.

المتصل الخاص بك مدرجًا ضمن iPhone من المفترض أن ترى جهاز ،Finder في نافذة المواقع" في الشريط الجانبي الأيسر. انقر عليها لتحديده".

## 2. في القسم العام، من المفترض أن ترى خيارًا يسمى "تشفير النسخة الاحتياطية المحلية.

الخاص بك iPhone إذا تم تحديد الخيار بالفعل، فهذا يعني أن النسخة الاحتياطية لجهاز محمية بكلمة مرور.

## لتعطيل كلمة المرور الاحتياطية، قم بإلغاء تحديد المربع "تشفير النسخ .3 الاحتياطي المحلي".

الاحتياطية الخاصة بك محمية بكلمة مرور، فستظهر مطالبة iPhone إذا كانت نسخة تطلب منك إدخال كلمة مرور النسخة الاحتياطية.

إذا كنت لا تتذكر كلمة المرور، فاتبع الدليل <u>هنا</u> لإعادة تعيين كلمة مرور النسخ الاحتياطي المشفرة لـ iTunes .

| •••               | $\langle \rangle$ iPhoneX_iOS16.1 $\square \Diamond \square \lor \checkmark \checkmark \checkmark \land \checkmark \checkmark \checkmark \checkmark \checkmark \checkmark \checkmark \checkmark \checkmark \checkmark \checkmark \checkmark \checkmark \checkmark \checkmark$ |
|-------------------|----------------------------------------------------------------------------------------------------|
| Favorites         | -                                                                                                    |
| AirDrop           | iPhoneX_iOS16.1                                                                                                    |
| ecents            | iPhone X · 59.2 GB (49.51 GB Available) · 76%                                                                                                    |
| Applications      | General Music Movies TV Shows Podcasts Audiobooks Books Photos Files Info                                                                                                    |
| 📃 Desktop         |                                                                                                    |
| Documents         | Software: iOS 16.1.2                                                                                                    |
| Downloads         | Your iPhone software is up to date. Your Mac will automatically check for an                                                                                                    |
| 🖨 Macintosh HD    | update again on 2023/8/24.                                                                                                    |
| Cloud             | Check for Update Restore iPhone                                                                                                    |
| iCloud Drive      |                                                                                                    |
|                   | Backups: O Back up your most important data on your iPhone to iCloud                                                                                                    |
| Locations         | Back up all of the data on your iPhone to this Mac                                                                                                    |
| I IPhonex_IOS16.1 | Encrypt local backup Change Password                                                                                                    |
| iPhone12Pro iOS1  | Cherypher backapa protect passwords and sensitive personal data.                                                                                                    |
|                   | ▲ Last backup to iCloud: 2023/8/20, 12:07 PM Back Up Now                                                                                                    |
| Tags              | Manage Backups Restore Backup                                                                                                    |
|                   | Options: OPrefer standard definition videos                                                                                                    |
|                   | Show this iPhone when on Wi-Fi                                                                                                    |
|                   | Automatically sync when this iPhone is connected                                                                                                    |
|                   | Manually manage music, movies, and TV shows                                                                                                    |
|                   | Convert higher bit rate songs to 128 kbps AAC                                                                                                    |
|                   | Configure Accessibility                                                                                                    |
|                   | Sync                                                                                                    |
|                   |                                                                                                    |

قم بإلغاء تحديد تشفير النسخ الاحتياطي المحلي على Mac

أو iTunes بالقدرة على استخراج جميع ملفات النسخ الاحتياطي على Tansee يتمتع وطباعة جميع الرسائل بدقة داخل ملفات النسخ ،PDF وحفظ جميع الرسائل في ملف الاحتياطي، بما في ذلك المرفقات.

?Tansee باستخدام iTunes كيفية استخراج ملفات النسخ الاحتياطي على ?

بتخزين النسخ الاحتياطية وكيفية العثور عليها؟ iTunes أين يقوم ⑦

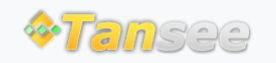

سياسة الخصوصية الدعم الصفحة الرئيسية

© 2006-2024 Tansee, Inc

اتصل بنا التابعة